# Capítulo 4

# Juegos interactivos

Alejandra Ariadna Romero Moyano José Guadalupe Hernández Reveles

# https://doi.org/10.61728/AE24320047

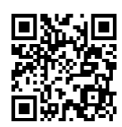

## Módulo de actividad / Game

## Introducción

Jugar como parte del proceso educativo tiene grandes ventajas, apoya a realizar un aprendizaje significativo, brinda un soporte intelectual, emocional y social y es una actividad creativa que ayuda a la resolución de problemas.

Los juegos en la enseñanza de acuerdo con Flatt (2016, citado por Paniagua e Istance, 2018), mencionan que los juegos ayudan a la inclusión y experimentación en la que el estudiantado participa, el aprendizaje se siente como un juego, todo está interconectado, las fallas se vuelven una iteración, la retroalimentación es continua e inmediata y los retos son constantes. Es aprendizaje activo (Paniagua e Istance, 2018).

Al tener un curso en Moodle, se pueden realizar actividades de reforzamiento de conceptos a través de juegos, estas pueden ser tareas, exámenes o simplemente una actividad que apoye el entendimiento de algunas lecciones; en este capítulo se muestran los tipos de juego, cómo configurarlos y su utilización.

El plugin "Game" en la plataforma de Moodle se utiliza para crear actividades de aprendizaje interactivas y lúdicas que involucran a los estudiantes en desafíos, competencias y juegos educativos. Este complemento es especialmente útil para fomentar la participación y la motivación del estudiantado en el proceso de aprendizaje.

Para la aplicación de juegos interactivos en la plataforma de Moodle, es necesario que el administrador de la plataforma instale el plugin desde el directorio oficial para que esté disponible y pueda utilizarse para crear juegos de cuestionarios, rompecabezas, juegos de roles, juegos de tablero y otras actividades interactivas que fomenten la participación y el aprendizaje activo entre los estudiantes.

## Juegos en Moodle

En Moodle se pueden utilizar juegos como actividades que puedan reforzar los conocimientos. Para utilizar los juegos hay que tener algunas actividades precargadas como bancos de pregunta o glosarios (Moodle, 2020). A continuación, en la tabla 1 se establecen las características de cada uno de ellos y sus requerimientos.

| Juego                           | Requiere glo-<br>sario | Utiliza pregun-<br>tas de respues-<br>ta corta | Utiliza pregun-<br>tas de opción<br>múltiple | Utiliza pregun-<br>tas de falso y<br>verdadero |
|---------------------------------|------------------------|------------------------------------------------|----------------------------------------------|------------------------------------------------|
| Ahorcado                        | Si                     | Si                                             | No                                           | No                                             |
| Criptograma<br>(sopa de letras) | Si                     | Si                                             | No                                           | No                                             |
| Crucigrama                      | Si                     | Si                                             | No                                           | No                                             |
| Sudoku                          | Si                     | Si                                             | Si                                           | Si                                             |
| Imagen oculta                   | Si                     | Si                                             | Si                                           | Si                                             |
| Serpientes y<br>escalera        | Si                     | Si                                             | No                                           | No                                             |
| Millonario                      | No                     | Si                                             | Si                                           | No                                             |

Tabla 1 Requerimientos por juego en Moodle

# Procedimiento

Para insertar un juego en Moodle, primero se debe agregar un "Glosario", para hacerlo debe asegurarse que esté activado el "Modo de edición" y posteriormente ubicarse en la sección en donde se añadirá la actividad, después, pulse en "Añadir una actividad o recurso" y dé clic en "Glosario" como se muestra en la figura 1.

Agregar un recurso Glosario

| Buscar                  |                                |                                     |                                          |                                        |                                         |
|-------------------------|--------------------------------|-------------------------------------|------------------------------------------|----------------------------------------|-----------------------------------------|
| Todos Activic           | lades Recurso                  | s<br>Fr                             | 8                                        | B                                      |                                         |
| Agendador               | Archivo                        | Área de texto y<br>medios<br>☆ €    | Asistencia<br>(Attendance)<br>☆ <b>0</b> | Base de datos                          | BigBlueButtor                           |
| Carpeta (folder)        | Certificado de<br>curso<br>☆ 0 | Certificado<br>personalizado<br>☆ 🚯 | Chat                                     | Kap<br>Contenido<br>Interactivo<br>☆ ❻ | ි ්<br>Elección<br>ය €                  |
| Encuesta<br>predefinida | Examen                         | Examen Fuera-<br>de-línea           | Foro                                     | Glosario                               | Google Meet <sup>†</sup><br>para Moodle |

Dar de alta el glosario como se aprecia en la figura 2, escribiendo el nombre y la descripción de términos.

## Añadir una actividad o recurso

Figura 2 *Configurar el glosario* 

#### Expandir todo General 0 Lean Manufacturing Nombre Descripción Editar Vista Insertar Formato Herramientas Tabla Ayuda 6 0 В І <u>А</u> ~ <u>И</u> У 🔛 🔮 💾 🔗 н-9 ... Términos de Lean Manufacturing para Ingeniería Industrial 7 palabras Otiny / p Mostrar descripción en la página del curso 2 ¿Este es el glosario global? Glosario secundario Tipo de glosario 0

# 🛛 Añadiendo un nuevo Glosarioø

En "Apariencia" aparecerá un menú desplegable como se muestra en la figura 3:

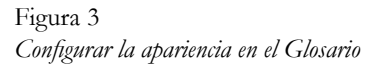

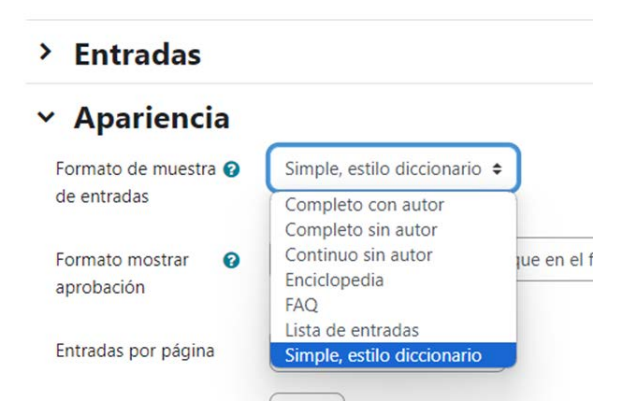

En estas opciones se establece el tipo de glosario, puede ser simple, completo con autor, completo sin autor, continuo sin autor, enciclopedia, FAQ o lista de entrada. Una vez que se da de alta, entonces se guardan los cambios y se regresa al curso. Una vez en el curso, se selecciona el nombre del glosario que se ha dado de alta y se inicia con la captura de términos que componen el glosario como se muestra en la figura 4.

| Figura | 4 |
|--------|---|
|--------|---|

| Giosano          | Configuración     | Más 🛩               |     |                                     |                |     |
|------------------|-------------------|---------------------|-----|-------------------------------------|----------------|-----|
| arcar como hecho |                   |                     |     |                                     |                |     |
| minos de Lean Ma | anufacturing para | Ingeniería Industri | al  |                                     |                |     |
|                  |                   |                     |     |                                     | _              |     |
| dir entrada      |                   |                     |     |                                     | Importar entra | das |
| a Alfabética 🕴   | Buscar            |                     | Q ( | 2Buscar en conceptos y definiciones | s?             |     |

# Cantidad de términos en el glosario

En la opción de "Apariencia" se puede elegir hasta cuántas palabras tendrá en el glosario, si el glosario tendrá términos con autor o simples, ver figura 5.

| Apariencia | de . | los | términos | en | el glosario |
|------------|------|-----|----------|----|-------------|
|------------|------|-----|----------|----|-------------|

| Tipo de olosario                    |                                                                 |
|-------------------------------------|-----------------------------------------------------------------|
|                                     |                                                                 |
| > Entradas                          |                                                                 |
| <ul> <li>Apariencia</li> </ul>      |                                                                 |
| Formato de muestra 🥑<br>de entradas | Completo sin autor \$                                           |
| Formato mostrar 🛛 👔                 | Poner por defecto el mismo que en el formato de visualización 🗢 |
| Entradas por página                 | 10                                                              |
| Mostrar enlaces a 🕜 alfabeto        | Sí ¢                                                            |

## Añadir entrada

Se dan de alta todos los conceptos que se consideran son parte del tema del "Glosario", dando nombre al concepto y colocando la definición; dependiendo del tipo de glosario que seleccione, se escribirán las definiciones, como se muestra en la figura 6.

Ingreso de términos en el glosario

| Concepto         |                                                             |         |
|------------------|-------------------------------------------------------------|---------|
| Definición       | ● 1 A * B I = = = % % © ≥ ≥ ■ 2 HP 0 **                     |         |
|                  | Sistema de alarmas y señalética basada en colores:          |         |
| Palabra(s) clave | señalización                                                |         |
| Adjunto          | Tamaño máximo para archivos: 850 M8, número máximo de archi | vos: 99 |
|                  | • Archives                                                  |         |

Especifique el nombre del concepto, la definición, puede escribir una palabra, además puede ingresar imágenes, videos o enlaces que apoyen al estudiantado a comprender mejor el concepto, dichos íconos se muestran en la figura 7.

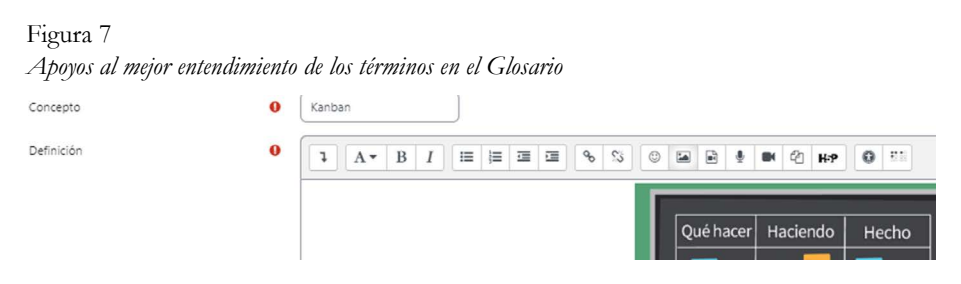

# Juegos en Moodle

Una vez dado de alta un glosario se podrán utilizar los recursos de juegos en los cursos en Moodle, en la figura 8 se muestran aquellos que se pueden usar como actividades en la plataforma.

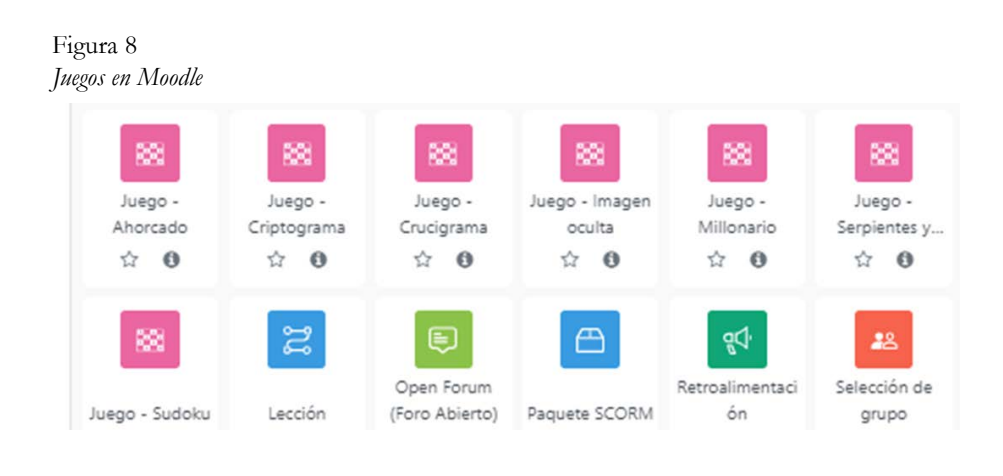

# Juego ahorcado

El "Juego de ahorcado" consiste en escribir el nombre de un término a partir de su definición. Consiste en ir "adivinando" letras que conformen la palabra. En Moodle se puede utilizar esta opción de juego a partir de las palabras que se tienen en un glosario determinado.

Para dar de alta la actividad de un juego de ahorcado se genera la actividad, dando el nombre y la descripción del juego como se establece en la figura 9.

Alta del juego ahorcado en Moodle

| Juego Configuración         | Información Editar Ver giosario Lean Manufacturing Más v |
|-----------------------------|----------------------------------------------------------|
| Actualizand                 | lo Juego en Tópico/tema 50                               |
| 821                         | Expandir t                                               |
| <ul> <li>General</li> </ul> |                                                          |
| Nombre 0                    | Ahorcado                                                 |
| Descripción                 | 1 A- B I ≣ ≣ ≣ 5 %                                       |
|                             |                                                          |
|                             | Ahorcando a Lean                                         |
|                             |                                                          |
|                             |                                                          |
|                             |                                                          |
|                             |                                                          |

La configuración del juego debe hacer referencia al glosario que se utilizará de base, se deben aplicar solamente términos autorizados por el profesor, podrá incluir el número de intentos. En la siguiente figura se muestra el menú de configuraciones.

0

#### Figura 10 Configuración del juego ahorcado en Moodle

|                                                 | <ul> <li>Mostrar descripción en la página del curso</li> </ul> |
|-------------------------------------------------|----------------------------------------------------------------|
| Fuente de preguntas                             | Giosario 🗢                                                     |
| Seleccione un glosario                          | Lean Manufacturing \$                                          |
| Seleccione una<br>categoría del glosario.       | •                                                              |
| Solamente entradas del<br>profesor o aprobadas  | Sí ¢                                                           |
| Seleccione una<br>categoría de preguntas        | •                                                              |
| Incluir subcategorías                           | No ¢                                                           |
| Seleccione examen                               | •                                                              |
| Número máximo de<br>intentos                    | 2                                                              |
| Deshabilitar resumen                            | No ¢                                                           |
| Mostrar puntaje alto<br>(número de estudiantes) | 0                                                              |

Dentro de las opciones del ahorcado, se establece el número de palabras que pueden aparecer en el juego, si se muestra o no la primera o última letra del ahorcado, número máximo de errores por intento y algo importante si se muestra la pregunta referente al término incluido en el glosario o no. Figura 11 Opciones del juego ahorcado en Moodle

| ♥ Opciones del                                        | Ahorcado                   |
|-------------------------------------------------------|----------------------------|
| Número de palabras por<br>juego                       | 1                          |
| Mostrar la primera letra<br>de ahorcado               | No ¢                       |
| Mostrar la última letra<br>del ahorcado               | No ¢                       |
| Permitir espacios en las<br>palabras                  | No 🕈                       |
| Permitir el símbolo - en<br>las palabras              | No ¢                       |
| Máximo número o<br>errores                            | 5                          |
| Seleccione las imágenes<br>para el ahorcado           | 2 🕈                        |
| ¿ Mostrar las preguntas<br>?                          | Sí ¢                       |
| Mostrar la respuesta<br>correcta después del<br>final | No ¢                       |
| ldioma de las palabras                                | Español - México (es_mx) 🔹 |

En la figura no. 12 se muestra la imagen que aparecerá en Moodle, la pregunta, el número de intentos y el avance de la calificación que el estudiante obtiene y las letras que ya ha utilizado. Figura 12 Juego ahorcado en Moodle

Ahorcando a Lean

Todo aquello que no genera valor. Desperdicio

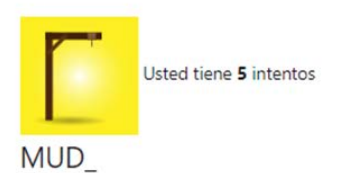

Letras: ABC**D**EFGHIJKL**M**NÑOPQRST**U**VWXYZ

Calificación: 75 %

# Criptograma

Un criptograma también conocido como "sopa de letras" aparece como una opción de juego en la plataforma de Moodle, esta actividad requiere que se tenga un glosario de términos declarado del cual se sacarán las palabras para buscarlas dentro del juego a partir de sus definiciones. Para darlo de alta, se agrega una nueva actividad "juego criptograma", se le da un nombre y una descripción, además se elige el glosario que se utilizará para realizar la actividad, como se ilustra en la figura 13.

#### Figura 13 Alta de criptograma en Moodle

| escripcion | 1     | A-         | в      | I        | :=     | j=     | 1     |   | <b>%</b> % |  |
|------------|-------|------------|--------|----------|--------|--------|-------|---|------------|--|
|            | ٢     |            | ٠      |          | Ø      | H-P    | G     |   |            |  |
|            |       |            | ringià | n on la  | nici   | na dal |       | 0 |            |  |
|            | ] Mo: | strar desc | npcio  | ii eiria | a pagi | na uei | curse |   |            |  |

En la configuración del criptograma (figura 14) una vez seleccionada la fuente de preguntas y el glosario dado de alta, hay que establecer solamente entradas del profesor o aprobadas y de acuerdo con el criterio del profesor, determinar el número de intentos a realizar para que se considere válida o se califique la actividad.

| Fuente de preguntas                            | Glosario 🗢           |
|------------------------------------------------|----------------------|
| Seleccione un glosario                         | Lean Manufacturing 🗢 |
| Seleccione una<br>categoría del glosario.      | •                    |
| Solamente entradas del<br>profesor o aprobadas | Sí ¢                 |
| Seleccione una<br>categoría de preguntas       | \$                   |
| Incluir subcategorías                          | No ¢                 |
| Seleccione examen                              | <b>\$</b>            |
| Número máximo de<br>intentos                   |                      |
| Deshabilitar resumen                           | No ¢                 |

Figura 14 Configuración del juego criptograma en Moodle

Se pueden configurar las calificaciones de la actividad, de acuerdo con el número de intentos y la calificación más alta, así como la mínima aprobatoria, máxima a lograr y el método de evaluación, si fuera el promedio de los intentos o el más alto, en las opciones del criptograma se deja por default los parámetros establecidos. En la figura 15 se muestra un ejemplo de la vista del juego que verá el estudiantado al realizar la actividad.

Juego criptograma en Moodle

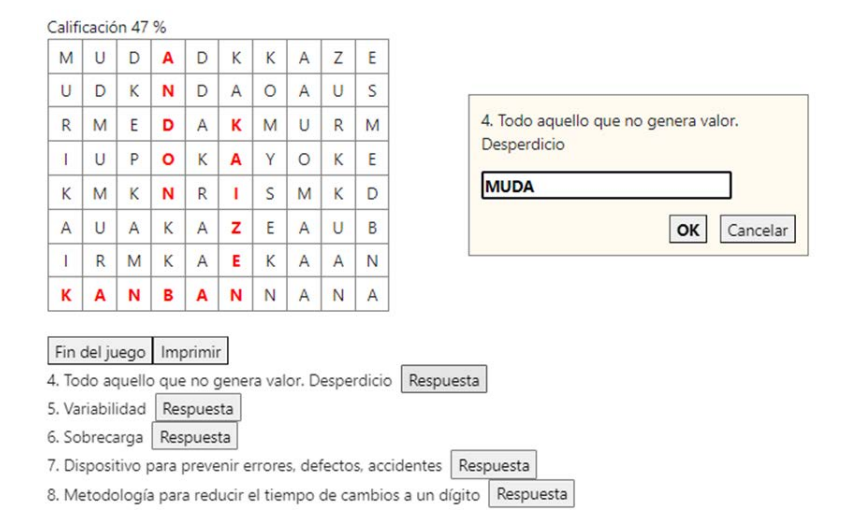

# Crucigrama

Un crucigrama o juego de palabras cruzadas también es una opción que se puede utilizar como actividad para reforzar los aprendizajes dentro de la plataforma de Moodle, para darlo de alta se activa el modo edición y se selecciona como actividad Juego Crucigrama. En la figura 16 se muestra el menú de alta, se debe dar el nombre de la actividad y se puede agregar una descripción, se utiliza como fuente de preguntas un glosario que previamente se haya dado de alta.

#### Figura 16 Alta del juego crucigrama en Moodle

| ombre 🛛 😗          | Cruc        | igrama          | 3         |          |        |       |       |    |   |   |     |
|--------------------|-------------|-----------------|-----------|----------|--------|-------|-------|----|---|---|-----|
| Descripción        | 1           | A               | • B       | I        | =      | I     |       |    |   | 8 | \$3 |
|                    | 0           | -               |           |          | 2      | H-P   |       | 0  |   |   |     |
|                    |             |                 |           |          |        |       |       |    |   |   |     |
|                    | Mo          | strar d         | escripcio | ón en la | a pági | na de | l cur | so | 0 |   |     |
| uente de preguntas | Mo     Glos | strar d<br>ario | escripcie | ón en la | a pági | na de | l cur | 50 | 0 |   |     |

Para configurar la calificación, se da la calificación mínima aprobatoria, la calificación máxima, así como las fechas de entrega, al igual que otros juegos se pueden elegir los métodos de calificación de cada intento o bien la calificación más alta. En la figura 17 se muestra la forma en la que el estudiantado irá contestando el crucigrama que se le haya asignado.

### Figura 17 Juego crucigrama en Moodle

Calificación 0 %

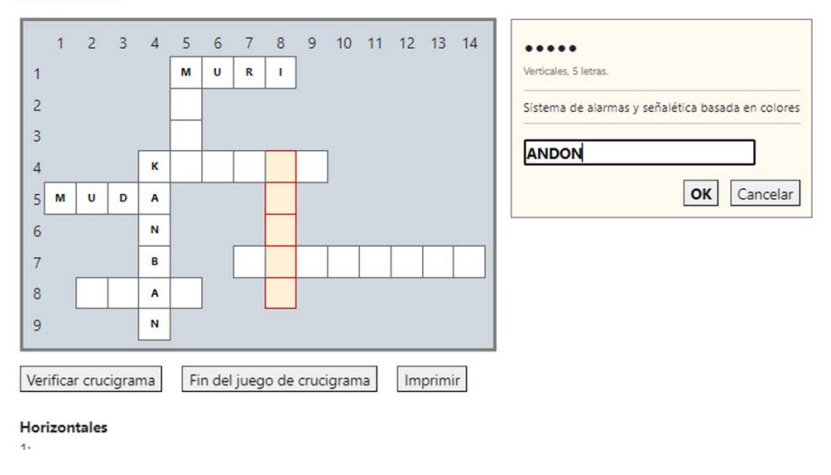

## Sudoku

Un sudoku es un juego matemático que trata de que se vayan llenando casillas con números del 1 al 9 pero que no se deben repetir por línea o columna, en la plataforma de Moodle se puede jugar utilizando preguntas o bien el usuario puede ir llenando los números que le aparecen en las casillas vacías.

Para generar un sudoku se activa el modo edición y se agrega una nueva actividad, juego sudoku, en la figura 18 se muestra la pantalla a llenar, deberá nombrarlo y generar una descripción si así lo desea, se establece la fuente de pregunta, misma que puede ser preguntas o glosario, sin embargo, se deben considerar aquellos que son autorizados por el profesor. Figura 18 Crear un juego sudoku en Moodle

## ≋ Añadiendo un nuevo (una nueva) Juego a Tópico/tema 5₀

| mbre                                                                       | Sud                  | oku                                 |                        |         |       |        |       |     |   |   |  |
|----------------------------------------------------------------------------|----------------------|-------------------------------------|------------------------|---------|-------|--------|-------|-----|---|---|--|
| scripción                                                                  | 1                    | A-                                  | В                      | I       | :=    | 這      | 運     |     | ٩ | 5 |  |
|                                                                            | 0                    |                                     |                        | -       | 2     | H#9    |       | ) = |   |   |  |
|                                                                            |                      |                                     |                        |         |       |        |       |     |   |   |  |
|                                                                            |                      | ostrar desc                         | ripciór                | n en la | págir | na del | curso | 0   |   |   |  |
| nte de preguntas                                                           | C Ma                 | ostrar desc<br>sario 0              | ripción                | n en la | págir | na del | curso | 0   |   |   |  |
| inte de preguntas<br>accione un glosario                                   | Glot                 | ostrar desc<br>sario 🍳<br>n Manufac | ripciór<br>)<br>turing | en la   | págir | na del | curso | 0   |   |   |  |
| nte de preguntas<br>ccione un glosario<br>ccione una<br>goría del glosario | Glos<br>Glos<br>Lear | ostrar desc<br>sario €<br>n Manufac | ripciór<br>)<br>turing | en la   | págir | na del | curso | 0   |   |   |  |

En las opciones del juego se debe elegir el máximo número de preguntas, estas le ayudarán al estudiante a encontrar números que van en las casillas vacías del juego (figura 19).

Figura 19 Opciones del Juego Sudoku en Moodle

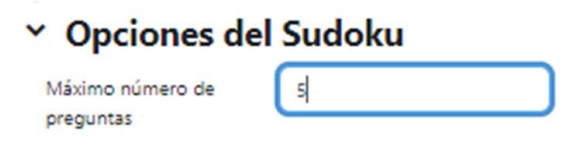

En la figura 20 se muestra el juego, como se puede observar se tienen casillas vacías en las que el estudiante podrá ir escribiendo los números que correspondan y en las casillas que tiene letras y números se pueden llenar contestando correctamente las preguntas. Conforme se va llenando se valida el trabajo realizado.

|                 |       |     | - 88      | Sudoku        |            |
|-----------------|-------|-----|-----------|---------------|------------|
|                 |       |     | <br>Juego | Configuración | Informacio |
| Marcar como hec | 10    |     |           |               |            |
| A contar        |       |     |           |               |            |
|                 |       |     |           |               |            |
| 2 U U           | 5 4 7 |     |           |               |            |
| 4 U U           |       |     |           |               |            |
| 6 9             |       |     |           |               |            |
| 2               |       |     |           |               |            |
| 8 7 A33         | A40 [ | 5 2 |           |               |            |
|                 | 2 5   |     |           |               |            |
| 0 0 0           | 1 5 4 |     |           |               |            |
|                 | A67 7 |     |           |               |            |
| 0 0 2           | 0 0 0 |     |           |               |            |

# Serpientes y escaleras

Serpientes y escaleras es un juego al azar en el que el jugador va subiendo un tablero en el que si se encuentra una escalera sube varias casillas a la vez, pero si cae en una serpiente descenderá varias casillas, en la plataforma de Moodle, se puede jugar contestando preguntas y avanzando de acuerdo con lo que un dado vaya asignando en números. Para agregar se activa el modo edición y se agrega una actividad, tal como se muestra en la figura 21. Se puede utilizar un glosario o preguntas de respuesta corta y de aquellas que son aprobadas u ingresadas por parte del profesorado.

| Figura 21<br>Agreg <i>ar juego de se</i>  | rpiente      | es y esc            | aleras     | en A     | 1001     | lle      |       |     |    |             |               |
|-------------------------------------------|--------------|---------------------|------------|----------|----------|----------|-------|-----|----|-------------|---------------|
| ∞ Añadiend<br>Tópico/tem                  | o un<br>a 5o | nue                 | vo (       | una      | nı       | iev      | a) .  | Jue | go | a           |               |
| ✓ General                                 |              |                     |            |          |          |          |       |     |    |             | Expandir todo |
| Nombre                                    | 0            | Serpiente           | s y Escale | ras      |          |          |       |     |    |             |               |
| Descripción                               |              | 1 A<br>© 14         | • B        | I        | :≡<br>¢1 | j≣<br>₩2 |       |     | 90 | <u>\$</u> 5 |               |
|                                           |              | ior y baji          | ar         |          |          |          |       |     |    |             |               |
| Fuente de pregunta                        | _<br>5 [(    | Mostrar<br>Glosario | descripci  | ón en la | pági     | na del   | curso | 0   |    |             |               |
| Seleccione un glosa                       | rio 🚺 🗍      | Lean Man            | ufacturin  | g \$ )   |          |          |       |     |    |             |               |
| Seleccione una<br>categoría del glosar    | io.          | •                   |            |          |          |          |       |     |    |             |               |
| Solamente entradas<br>profesor o aprobada | del S        | Sí ¢                |            |          |          |          |       |     |    |             |               |

Las opciones de este juego parten en el diseño de dónde colocar las preguntas que se requieren para ir avanzando, además de la configuración de la cantidad de escaleras y serpientes que se desea aparezcan en el tablero, la posición de estas sale por default de acuerdo con la disposición seleccionada. En la figura 22 se muestran las opciones.

| eño                                    | Preguntas en la parte superior de la in                        | magen 🕈                            |
|----------------------------------------|----------------------------------------------------------------|------------------------------------|
| ondo                                   | 8x8 - 4 Snakes - 4 Ladders (new) 🛊                             |                                    |
| chivo para el fondo                    | Definido por el usuario<br>8x8 - 4 Snakes - 4 Ladders          | iximo para archivos nuevos: 850 MB |
|                                        | 6x6 - 3 Snakes - 3 Ladders<br>8x8 - 4 Snakes - 4 Ladders (new) |                                    |
|                                        | 6x6 - 3 Snakes - 3 Ladders (new)                               |                                    |
|                                        |                                                                |                                    |
| sición de Serpientes y<br>caleras      | L3-18,55-19,58-27,L24-39,L29-53,532                            | -62,541-58,L48-63                  |
| lumnas                                 | 8                                                              |                                    |
| BS                                     | 8                                                              |                                    |
| pacio superior<br>quierdo (en pixeles) | 4                                                              |                                    |
| pacio superior<br>erecho (en pixeles)  | 4                                                              |                                    |
| pacio inferior                         | 4                                                              |                                    |
| uierdo (en pixeles)                    |                                                                |                                    |
| pacio inferior derecho                 | 4                                                              |                                    |
| - student                              |                                                                |                                    |

Configuración del juego de serpientes y escaleras en Moodle

La figura 23 muestra los detalles del juego, se muestra con una estrella color rojo el avance que lleva el jugador, el dado que se irá tirando cada partida, y las preguntas en el lugar que se selecciona en las opciones.

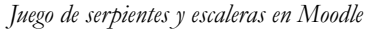

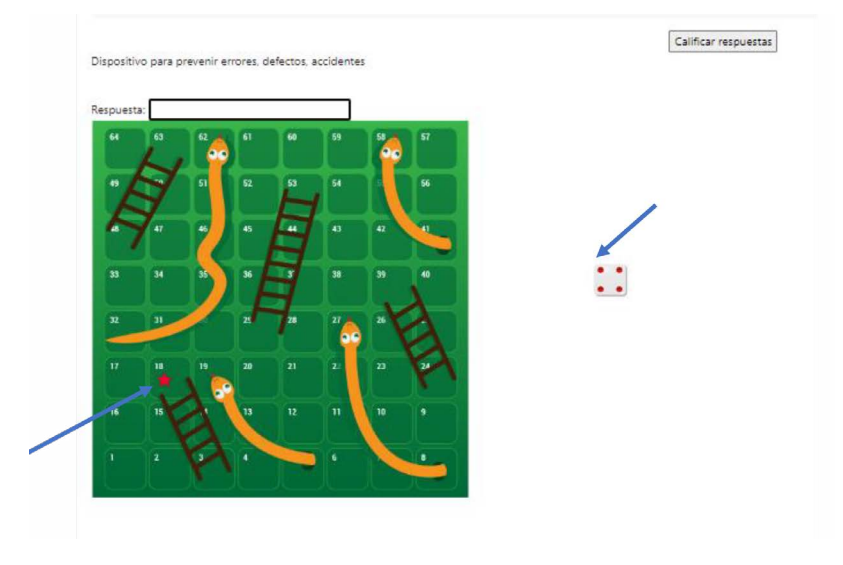

## Imagen oculta

Para este juego, se activa el modo de edición y se crea una nueva actividad denominada juego imagen oculta, se utiliza con un glosario o con cualquier tipo de cuestionario, es importante que en la base que se vaya a usar para trabajar haya una definición o pregunta cuya respuesta pueda ser texto y tenga una imagen adjunta, en caso contrario marcará un error al ejecutar el juego, además hay que utilizar solo aquellos conceptos que han sido autorizados por el profesor y por último determinar la cantidad de intentos que el estudiante podrá realizar para que sea calificada la actividad. En la figura 24 se muestra la pantalla correspondiente.

Agregar juego de imagen oculta en Moodle

## ∞ Añadiendo un nuevo (una nueva) Juego a Tópico/tema 5₀

| ombre 0                                  | Imag                 | en o                   | culta  |        |         |         |        |       |     |    |   |   |  |
|------------------------------------------|----------------------|------------------------|--------|--------|---------|---------|--------|-------|-----|----|---|---|--|
| escripción                               | 1                    | A                      | -      | в      | I       | :=      | i≡     | 運     |     | 90 | S | 1 |  |
|                                          | 0                    | -                      |        |        |         | ළු      | H#P    |       | ) : | 2  |   |   |  |
|                                          |                      |                        |        |        |         |         |        |       |     |    |   |   |  |
| ente de preguntas                        | Mo     Glos          | strar o<br>ario        | descri | ipciór | n en la | a págir | na del | curse | 0   |    |   |   |  |
| ente de preguntas<br>eccione un glosario | Mo     Glos     Lear | strar o<br>ario<br>Man | descri | ipción | n en la | a págir | na del | curso | 0   |    |   |   |  |

En la configuración es importante determinar el número de casillas en las que se dividirá la imagen, este número determinará la cantidad de preguntas que se realicen, si se elige de 2x2, se harán cuatro preguntas, 3x3, nueve preguntas y así sucesivamente. En la figura 25 se muestra las opciones de configuración. Además, se debe configurar la calificación que se le asignará a esta actividad. Figura 25 Opciones del juego de imagen oculta en Moodle

# > Calificación

Y Opciones para 'Imagen Oculta'

| Celdas horizontales                                     | 2                    |
|---------------------------------------------------------|----------------------|
| Celdas verticales                                       | 2                    |
| El glosario para la<br>pregunta e imagen<br>principales | Lean Manufacturing 🗢 |
| Establecer el ancho de la<br>imagen a (en pixeles)      |                      |
| Establecer la altura de la<br>imagen a (en pixeles)     |                      |
| Permitir espacios en las<br>palabras                    | No ¢                 |

A continuación, en la figura 26 se muestra cómo aparecerá para el usuario el juego. Para ir descubriendo la imagen, deberá ir contestando cada una de las preguntas, o bien contestar la pregunta que hace referencia a la imagen.

|                                                                                                    | AARM II / Imagen oculta                                           |
|----------------------------------------------------------------------------------------------------|-------------------------------------------------------------------|
|                                                                                                    | Juego Configuración Información Editar Ver glosario Lean Manufact |
| Marcar como hacho                                                                                   |                                                                   |
| Encuentra lo que hay                                                                                |                                                                   |
| Calificación : 40 %<br>Tablero de control de actividades o identificación de trabajos<br>Respuestas | Calificación de la pregunta principal                             |
| Qué hacer Haciendo Hecho                                                                            |                                                                   |
| 3 4<br>AJ                                                                                           | Calificar respuestas                                              |
| Dispositivo para prevenir errores, defectos, accidentes                                             |                                                                   |

## Juego millonario

Millonario es un juego que trata de ir contestando preguntas de opción múltiple, conforme se van contestando correctamente, se va ganando dinero, el participante puede solicitar una vez ayuda del público o realizar una llamada telefónica, el juego termina cuando el concursante contesta todas las preguntas bien o cuando se equivoca en una de ellas.

En la plataforma de Moodle se puede realizar este juego como una actividad, estableciendo el modo edición, en la figura 27 se muestran los parámetros.

Se utilizan como fuentes exámenes previamente cargados en el curso, sin embargo, en estos se deben utilizar preguntas de respuesta corta o de opción múltiple, además se establece el número de intentos que se le darán al estudiantado para realizar la actividad.

## Figura 27 Alta de juego millonario en Moodle

Añadiendo un nuevo Juegoo

| lombre                                                                  | 0                      | Mille   | onario | 0             |        |         |        |            |       |     |   |   |   |  |  |
|-------------------------------------------------------------------------|------------------------|---------|--------|---------------|--------|---------|--------|------------|-------|-----|---|---|---|--|--|
| escripción                                                              |                        | 1       | A      | -             | B      | I       | 10     | <u>i</u> = | Ξ.    |     | 9 | 0 | 5 |  |  |
|                                                                         |                        | ٢       | -      | •             | ٠      |         | ළු     | H-P        | •     |     | 1 |   |   |  |  |
|                                                                         |                        |         |        |               |        |         |        |            |       |     |   |   |   |  |  |
| uente de pregur                                                         | itas                   | Mc Preg | strar  | descr         | ipciór | n en la | pági   | na del     | curse | • • |   |   |   |  |  |
| iente de pregur<br>Eleccione una<br>tegoría de preg                     | itas                   | Mc Preg | guntas | descr<br>5 \$ | ipciór | n en la | ı pági | na del     | cursi | 0 0 |   |   |   |  |  |
| iente de pregur<br>Heccione una<br>itegoría de preg<br>cluir subcategoi | itas<br>iuntas<br>rías | Preg    | guntas | descr<br>s ¢  | ipciór | n en la | ı pági | na del     | cursi | 0 0 |   |   |   |  |  |

En las opciones del juego se puede elegir el color de fondo y si las preguntas serán en cada intento distintas y para cada uno de los estudiantes también o no (figura 28).

| Figura 28<br>Opciones del Juego | Millonario en Moo | odle |
|---------------------------------|-------------------|------|
| ✓Opciones d                     | el Millonario     |      |
| Color de fondo                  | #408080           |      |
| Barajar preguntas               | Sí 🔹              |      |

En las figuras 29, 30 y 31 se muestra el juego como irá apareciendo a los estudiantes, primeramente, se muestra en la parte izquierda la pregunta

y las opciones de respuesta y en la derecha el monto a ganar si se va contestando correctamente. En la siguiente figura se muestra cuando el estudiante solicita ayuda por una "llamada de teléfono" en la parte inferior derecha se muestra la sugerencia que hace como respuesta quien "supuestamente" contesta la llamada. En la última figura se muestra la opción si el estudiante le preguntara a la población y se le muestran porcentajes de posible selección de respuesta.

Figura 29

| -          |           |            |           |
|------------|-----------|------------|-----------|
| Apariencia | del juego | millonario | en Moodle |

|                                                | 88    | Millonari     | 0           |        |                         |       |  |                                                                          |                                                                                                    |
|------------------------------------------------|-------|---------------|-------------|--------|-------------------------|-------|--|--------------------------------------------------------------------------|----------------------------------------------------------------------------------------------------|
|                                                | Juego | Configuración | Información | Editar | Ver examenExamen-prueba | Más ~ |  |                                                                          |                                                                                                    |
| Marcar como hecho                              |       |               |             |        |                         |       |  |                                                                          |                                                                                                    |
| A ganar puntos                                 |       |               |             |        |                         |       |  |                                                                          |                                                                                                    |
| 10:10 🙃 ttttt 🗙<br>La aportación de Dewey fue: |       |               |             |        |                         |       |  | 15<br>14<br>13<br>12<br>11<br>10<br>9<br>8<br>7<br>6<br>5<br>4<br>3<br>2 | 150000<br>80000<br>20000<br>10000<br>5000<br>4000<br>2000<br>1500<br>1000<br>500<br>400<br>300<br>2000 |
| A El constructivismo                           |       |               |             |        |                         |       |  |                                                                          | 100                                                                                                    |
| C La educación liberadora                      | č     |               |             |        |                         |       |  | -                                                                        |                                                                                                    |

## Figura 30

Solicitando la ayuda de una "llamada telefónica"

| A ganar puntos                                                                     |                                                                                                  |
|------------------------------------------------------------------------------------|--------------------------------------------------------------------------------------------------|
| <sup>10:10</sup> 舀 ### ×                                                           | 15 150000<br>14 80000<br>13 40000                                                                |
| Bruner mendona que:                                                                | 12 2000<br>11 1000<br>10 5000<br>8 2000<br>7 1500<br>6 1000<br>5 500<br>4 400<br>3 3000<br>2 200 |
| A B aprendizaje se construye                                                       | Yo pienso<br>que la<br>respuesta<br>correcta es:                                                 |
| B importante un ambiente especial en el aula para que el aprendizaje sea favorable | es<br>importante<br>un ambiente<br>especial en<br>el aula para                                   |
| C II aprendizaje es responsabilidad del estudiantado y su contanto social          | que el<br>aprendizaje<br>sea<br>favorable                                                        |

#### Figura 31 Consulta del estudiante a la población

| A ganar puntos                                                                                                    |                                                                                                    |                                                                                                    |
|----------------------------------------------------------------------------------------------------|----------------------------------------------------------------------------------------------------|----------------------------------------------------------------------------------------------------|
| 1949                                                                                                    | 15<br>14<br>13<br>12<br>11<br>10<br>9<br>8<br>8<br>7<br>6<br>5<br>4<br>4<br>4<br>1<br>1<br>1<br>1<br>1<br>1<br>1<br>1<br>1<br>1<br>1<br>1<br>1<br>1<br>1<br>1 | 150000<br>80000<br>20000<br>10000<br>5000<br>2000<br>1500<br>1000<br>500<br>4000<br>500<br>4000<br>500<br>300<br>2000 |
| A         Bi aprendizaje se construye           Bi         St importante un ambiente especial en el aula para que el aprendizaje sea favorable           C         Bi aprendizaje es responsabilidad del estudiantado y su contento social | La g<br>A : 8<br>3 : 6<br>C : 3                                                                                                    | ente dice:<br>3 96<br>31 96<br>31 96                                                                                  |

La incorporación de juegos interactivos en Moodle puede tener impactos positivos en la participación, motivación y aprendizaje de los estudiantes. Sin embargo, es importante utilizar los juegos de manera estratégica y alineada con los objetivos de aprendizaje para maximizar sus beneficios.

# Referencias

- Moodle. (2020, 17 de febrero). *Game module*. https://docs.moodle.org/all/es/Game\_module
- Paniagua, A. e Istance, D. (2018). Teachers as Designers of Learning Environments. The impotance of innovative pedagogies. OECD Publishing. http:// dx.doi.org/10.1787/9789264085374-en